## TM Mobile - Using the Browser on your Mobile Device

## To expedite the entry process, we highly recommend downloading your tickets prior to arriving at DPAC.

- 1) Open your confirmation email from Ticketmaster on your mobile device and tap "View Tickets".
- 2) Log in to the Ticketmaster account used for purchase and tap the event you would like to view (not the checkbox).

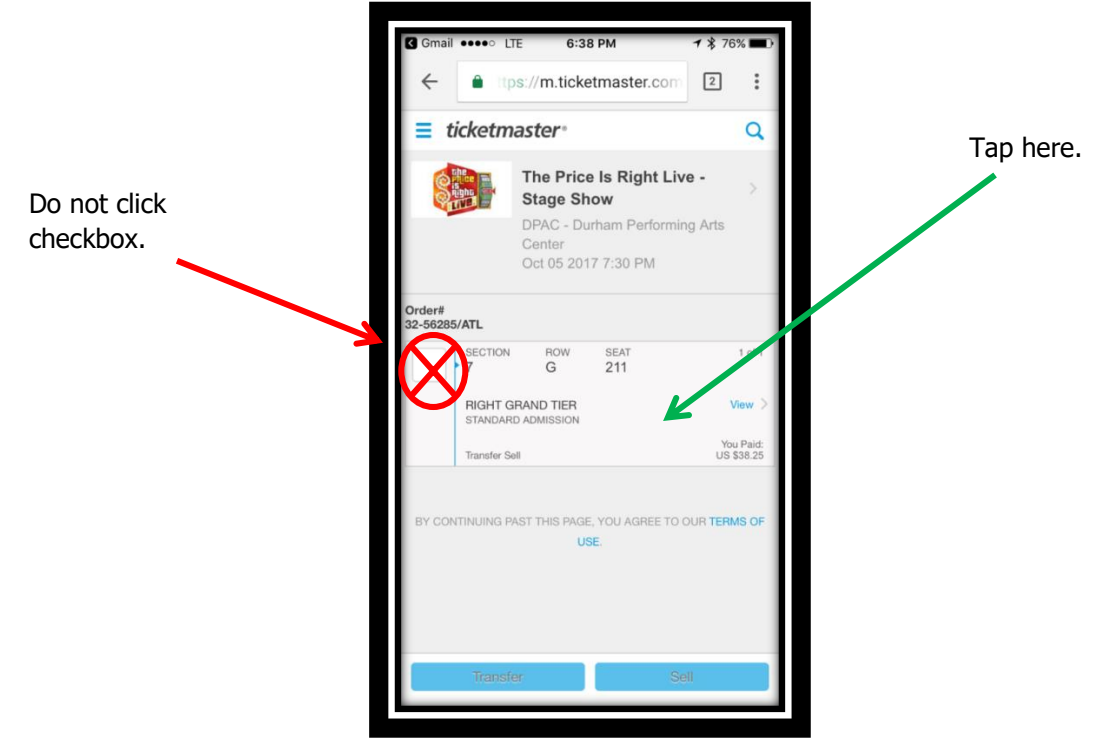

3) You will then be able to view the barcode/QR code for each individual seat purchased.

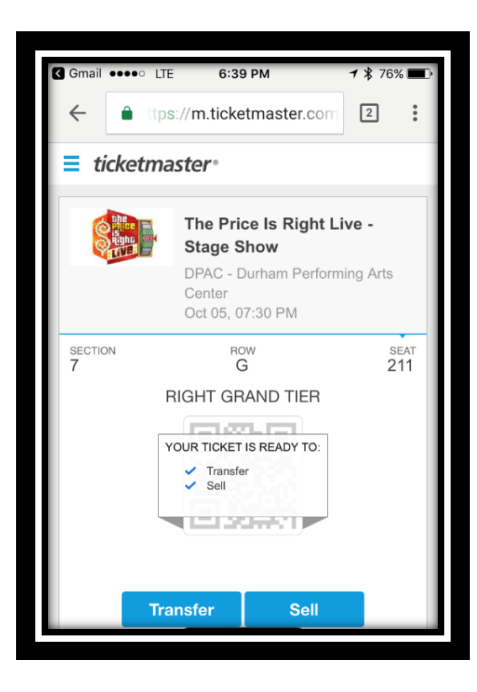

Note: the image above is concealing the QR code as the event is not yet active or ready to scan in. The QR code will be completely visible when you arrive at DPAC for your event.

4) If you purchased multiple tickets, you can simply swipe the screen to view the other QR codes. You do not have to go back and select each individual seat when scanning into the theater.